Microsoft Partner

# FIRSTSPORTS

IRFU

Clubhouse

**Personal Details** 

# Introduction

Personal details brings together all the information that has been entered onto the system about the individual that is logged in.

Personal Details is a logged in view of the user.

Potentially every individual can have access to Personal Details. If the individual is created and assigned to an organisation, that individual can be sent their log in details and at the very least, access the Personal Details tile and start managing their own details.

If the individual only has a log in for the system and no admin role assigned to them, they will not be able to access anything else but Personal Details.

The Personal Details module contains:

## 1. Summary

The summary page is a non-editable breakdown of the pertinent information that is loaded onto the system, essentially the individual's profile.

## **1.1 Buying Memberships**

One area that is editable or selectable is **"Buy Membership** If the club that is set up for online payments, members can log into the system and select Buy Membership and be presented with a list of memberships and products that the individual can purchase for themselves and linked individuals and pay for these online (Cards & Direct Debits)

| 💠 IRFU                | Personal Details 🔻                     |                                                                                                    | TEST 👻 🔍                                                                                     |
|-----------------------|----------------------------------------|----------------------------------------------------------------------------------------------------|----------------------------------------------------------------------------------------------|
| Summary               | E Summary                              |                                                                                                    |                                                                                              |
| Applications          | Max Test                               |                                                                                                    |                                                                                              |
| Details               |                                        | A REAL PROPERTY OF A REAL PROPERTY OF A REAL PROPER |                                                                                              |
| Roles                 | IRFU ID<br>16795101                    |                                                                                                    | and the First of                                                                             |
| Relationships         | 10/2010                                | New Proventier States                                                                                                    | Active                                                                                       |
| Qualifications        | Summary                                | Buy Membership                                                                                                    | Rues >                                                                                       |
| Events                | INIONN AS mburten@first-sports.com     | Status                                                                                                    |                                                                                              |
| Credentials           | Whitton Road                           | 5161(3)                                                                                                    | Membership Secretary (Active)                                                                |
| Communication         | 01/01/1900 Dublin 24                   | Status Active<br>Created 11 November 2016                                                                                                    | at: TEST<br>from: 11/11/2016                                                                 |
| Communication History | GENDER England<br>TW2.78A              | Date Associated 11 November 2016                                                                                                    | THE THINK OF                                                                                 |
| My Orders             |                                        | Membershins                                                                                                    | Activity                                                                                     |
| Memberships           | EXTERINAL REP NORMAL STATUS DISABILITY | Weinberanipa P                                                                                                    |                                                                                              |
|                       |                                        | test (Pending)                                                                                                    | USERNAME LAST LOGIN<br>16795101 08/12/2016 10:50                                             |
|                       |                                        | at: TEST                                                                                                    |                                                                                              |
|                       |                                        | from: 01/01/2017 to: 01/01/2018                                                                                                    | a dua                                                                                        |
|                       |                                        |                                                                                                    | Orders >                                                                                     |
|                       |                                        |                                                                                                    | Reference: 1980 (Pending)<br>Date: 11/11/2016/08:41<br>Due: 11/11/2016/08:41<br>Amount: 0.00 |

Selecting the buy membership will direct the user to a list of memberships that can be purchased.

The screen will load memberships that are applicable to that individual i.e. you can only buy a membership for an over 18 member if you are over 18. This is dependent on the rules that the club have assigned to the schemes. Select the applicable membership scheme, followed by **Add to Order** 

| TEST > New Membership<br>Select Scheme |                 |     |                   |                   |   | Cancel Add to Order |
|----------------------------------------|-----------------|-----|-------------------|-------------------|---|---------------------|
| test                                   |                 | ~   | Social            |                   | ~ |                     |
| 0.00 EUR                               | 1 YEAR          |     | 10.00 EUR         | 1 YEAR            |   |                     |
| Start Date                             | Renewal Date    |     | Start Date        | Renewal Date      |   |                     |
| 01 January 2017                        | 01 January 2018 | - N | 01 September 2016 | 01 September 2017 |   |                     |
| test                                   |                 |     |                   |                   |   |                     |

The member can choose to add a product to purchase with the membership

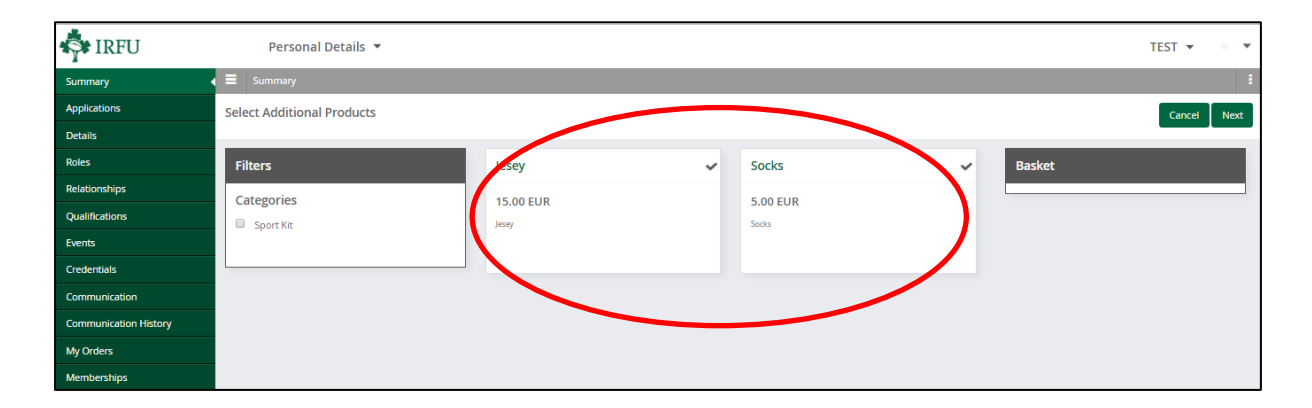

The Review Membership Screen appears, if the process is complete i.e. no further memberships need to be added, select **Review Order** to pay for the membership

Alternatively if other memberships need to be purchased i.e. a sibling or child membership, select **Add Member** 

| N | Ir FSI Admi         | nistra | tor                               |                                 |                     |                           |        |                  |            |            | Review Order |
|---|---------------------|--------|-----------------------------------|---------------------------------|---------------------|---------------------------|--------|------------------|------------|------------|--------------|
|   |                     |        |                                   |                                 |                     |                           |        |                  |            |            |              |
|   | INDIVIDUAL REF<br>1 |        | RULL NAME<br>Mr FSI Administrator | Inistrator 01/01/1              |                     | of Birth Money of 10.00 E |        | DNEY OUTSTANDING |            |            |              |
|   | NAME<br>Social      |        | MEMBERSHIP TYPE                   |                                 |                     |                           |        |                  |            |            |              |
|   | status<br>Pending   |        | RENEWAL DATE<br>01/09/2017        | BEEN MEMBER SINCE<br>11/11/2016 |                     |                           |        |                  |            |            |              |
|   | RelatedMemberships  |        |                                   |                                 |                     |                           |        |                  |            |            | Add Member   |
|   | -                   | URN    | Member                            | Membership Scheme               | Member Organisation | Membership Type           | Status |                  | From       | Renewal 🔶  |              |
| _ |                     | 1      | Mr FSI Administrator              | Social                          | TEST                | Individual                | Pendi  | ng               | 11/11/2016 | 01/09/2017 |              |
|   | Selected 0 of       | f1 P   | age 1 of 1                        |                                 |                     |                           |        | Rows             | 25 Page    | K < 1      | ≻ × ø        |

Selecting **Add Member** will display a list of individuals that are already linked to this record by relationship (a child, wife, and partner)

## **1.2 Adding additional Members**

#### Adding Memberships to existing relationships

If the membership is to be purchased for an existing individual that is linked by relationship, select the tick box next to the name, followed by Buy Membership, this will then loop back to the membership tile screen mentioned above where a membership type can be selected (note if a relationship does not exist then the member will either have to ask the club to add the relationship

| Felix Cat Delete Buy Member |   |          |                                        |               |              |            |          |                                 | nbership  |
|-----------------------------|---|----------|----------------------------------------|---------------|--------------|------------|----------|---------------------------------|-----------|
|                             | < | IRFU ID  | Description                            | Date of Birth | Relationship | Valid from | Valid to | Comments                        | ▼ Filters |
| [                           |   | 15742637 | Jack Samurai is the Child of Felix Cat | 02/02/2000    | Child        | 11/11/2016 |          | Added by FSI Administrator on 1 | <         |
|                             |   |          |                                        |               |              |            |          |                                 | <         |

## **1.3 Adding Memberships to New Individuals**

If the existing relationships are not in place then it is possible to Add a new Adult or Youth.

| Felix Cat Add Adult Register Child Let |          |                                        |               |              |            |  |                                 | Return    |
|----------------------------------------|----------|----------------------------------------|---------------|--------------|------------|--|---------------------------------|-----------|
| -                                      |          |                                        | Date of Birth | Relationship |            |  |                                 | ▼ Filters |
|                                        | 15742637 | Jack Samurai is the Child of Felix Cat | 02/02/2000    | Child        | 11/11/2016 |  | Added by FSI Administrator on 1 | <         |

Once selected, the member should enter the personal and contact details for the new member, followed by **Next** 

| Please add information for Adult 2 |                              |                      |                                                         |
|------------------------------------|------------------------------|----------------------|---------------------------------------------------------|
| How is this person related to you  | All Unread by                | ategories * Z to A 4 | En 17/1/2016 11:13                                      |
| * RELATIONSHIP TO YOU              |                              |                      | GMS <noreply@first-sport< td=""></noreply@first-sport<> |
|                                    |                              |                      | · ·                                                     |
| Personal details                   |                              |                      |                                                         |
| TITLE                              |                              |                      | In Cheve Creation                                       |
|                                    |                              | •                    |                                                         |
| * FIRST NAME                       |                              |                      |                                                         |
| A - ANT ANALYS                     |                              |                      |                                                         |
| LAST NAME                          |                              |                      |                                                         |
| * EMAIL (0/200)                    |                              |                      |                                                         |
|                                    |                              |                      |                                                         |
| * DATE OF BIRTH                    |                              | * GENDER             |                                                         |
|                                    |                              |                      | -                                                       |
| Contact Details                    | and (none)                   |                      | TEST                                                    |
| Home Phone                         |                              |                      |                                                         |
| COUNTRY CODE                       | AREA CODE LOCAL NUMBER       |                      |                                                         |
| Mobile Phone                       |                              |                      |                                                         |
| COUNTRY CODE                       | AREA CODE LOCAL NUMBER (0/90 | 0                    |                                                         |
|                                    |                              |                      |                                                         |
| Address                            |                              |                      |                                                         |
| BUILDING (0/70)                    |                              |                      |                                                         |
| NUMBER (0/50)                      | * ADDRESS1 (15/70)           |                      |                                                         |
|                                    | cartoon village              |                      |                                                         |
|                                    |                              |                      |                                                         |
|                                    |                              |                      |                                                         |
| * CITY (0/20)                      |                              |                      |                                                         |
| History                            |                              |                      |                                                         |
|                                    |                              |                      | from me iog in page and by tomowing in                  |
| POSTAL CODE                        |                              |                      |                                                         |
|                                    |                              |                      | ٩.                                                      |

Once entered, the relationship list refreshes, displaying the new contact that has just been created. Select the tick box next to the individuals name that requires a membership to be assigned, followed by **Buy Membership** 

| Fe | Felix Cat Delete Buy Membership |                                        |               |              |            |  |                                  |           |  |
|----|---------------------------------|----------------------------------------|---------------|--------------|------------|--|----------------------------------|-----------|--|
| -  |                                 |                                        | Date of Birth | Relationship |            |  |                                  | ▼ Filters |  |
|    | 15742637                        | Jack Samurai is the Child of Felix Cat | 02/02/2000    | Child        | 11/11/2016 |  | Added by FSI Administrator on 1° | <         |  |
|    | <u>15742638</u>                 |                                        |               |              |            |  | Added by FSI Administrator on 1° |           |  |

# Select the applicable scheme, followed by Add to Order

| TEST > New Membershi<br>Select Scheme | р               |                   |                   | Cancel Add to |
|---------------------------------------|-----------------|-------------------|-------------------|---------------|
| test                                  |                 | social            | ~                 |               |
| 0.00 EUR                              | 1 YEAR          | 10.00 EUR         | 1 YEAR            | ]             |
| Start Date                            | Renewal Date    | Start Date        | Renewal Date      |               |
| 01 January 2017                       | 01 January 2018 | 01 September 2016 | 01 September 2017 |               |
| test                                  |                 | Sec.a             |                   |               |

Once added, the page will redirect to display the individuals that have been bundled together into the membership purchase, in this case there are now two. From here it would be possible to add additional members (either existing or new) by selecting add member and following the process demonstrated above.

| INDIVIDUAL REF     | PULL NAME<br>Mr FSI Administrator | DATE<br>01/         | OF BIRTH                |        | MONEY OUTSTANDING |         |
|--------------------|-----------------------------------|---------------------|-------------------------|--------|-------------------|---------|
| NAME<br>Social     | MEMBERSHIP TYPE<br>Individual     |                     |                         |        | 10.00 2011        |         |
| status<br>Pending  | RENEWAL DATE<br>01/09/2017        | BEEN<br>11/         | MEMBER SINCE<br>11/2016 |        |                   |         |
| RelatedMemberships |                                   |                     |                         |        |                   | Add Me  |
| UKN Member         | Membership Scheme                 | Member Organisation | Membership Type         | Status | From              | Renewal |
|                    |                                   |                     |                         |        |                   |         |

Alternatively, select **Review Order** to pay

## 1.4 Paying for the Orders

Reviewing the order will list all the outstanding orders (for memberships, in this case 2). Dependant on how the club have set up the memberships, the user can select how to pay, followed by **Pay Now** 

# FIRSTSPORTS

|                                   |                                                                                   |                                                                                           | Pay Now                                                                                                    |
|-----------------------------------|-----------------------------------------------------------------------------------|-------------------------------------------------------------------------------------------|----------------------------------------------------------------------------------------------------|
|                                   |                                                                                   | Payment Method                                                                            |                                                                                                    |
|                                   | 1 A                                                                               | Please check the order items and the continue to                                          | the final payment amount.                                                                                                    |
| Unit Price: 120.00<br>Quantity: 1 | 120.00                                                                            | <ul> <li>Direct Debit</li> <li>Online 0</li> </ul>                                        | and                                                                                                    |
| Unit Price: 120.00<br>Quantity: 1 | 120.00                                                                            | * RIST NAME<br>New                                                                        | * LAST NAME<br>Member                                                                                                    |
| Sub Total                         | 240.00 (                                                                          | mburton@first-sports.com                                                                  | NUMBER (355)                                                                                                    |
|                                   |                                                                                   | * ADDRESSI (12/70)<br>Whitton Road                                                        | 200                                                                                                    |
|                                   |                                                                                   | * OTV (1070)<br>Twickenham<br>courry<br>MIDDLESEX                                         | •                                                                                                    |
|                                   |                                                                                   | * POSTCODE<br>TW2 7BA<br>* COUNTRY<br>UNITED KINGDOM                                      | ۹.                                                                                                    |
|                                   | Unit Price: 12000<br>Quantity: 1<br>Unit Price: 12000<br>Quantity: 1<br>Sub Total | Luis Pres 12200<br>Querrig 1 1200<br>Uni Prise 12000<br>Querrig 1 12000<br>So Toal 2000 5 | Unit Pres: 122.00<br>Quenty: 1       120.00         Usis Pres: 122.00<br>Quenty: 1       120.00         Usis Pres: 123.00<br>Quenty: 1       120.00         Sub Total       240.00 of chilling         *contrait regime       *contrait regime         White new regime       *contrait regime         White new regime       *contrait regime         White new regime       *contrait regime         White new regime       *contrait regime         White new regime       *contrait regime         White new regime       *contrait regime         White new regime       *contrait regime         White new regime       *contrait regime         White new regime       *contrait regime         White new regime       *contrait regime         White new regime       *contrait regime         White new regime       *contrait         White new regime       *contrait         White new regime       *contrait         White new regime       *contrait         White new regime       *contrait         White new regime       *contrait         White new regime       *contrait         White new regime       *contrait         White new regime       *contrait         White |

Once Pay Now has been selected, dependant on the payment method selected, you will either be directed to a credit card screen or direct debit mandate screen

| Payment de                                                                                               | etails 🚟 🚟 🔐                                                                                                    | Details                                                                                              |                                                            |
|----------------------------------------------------------------------------------------------------|----------------------------------------------------------------------------------------------------|----------------------------------------------------------------------------------------------------|------------------------------------------------------------|
| Only Visa and Mas                                                                                        | terCard card payments accepted<br>FSD-C-032675                                                                                                    | Account Name<br>New Member                                                                           | Address<br>200 Whitton Road<br>Twickenham<br>GB<br>TW7 7B4 |
| Amount:<br>Card Number:                                                                                  | 240.00 GBP                                                                                                    | * Account Number                                                                                     |                                                            |
| Expiry Date:<br>(MMYYYY)                                                                                 | 01 • / 2016 •                                                                                                    | * Sort Code                                                                                          |                                                            |
| CVV / CVC Number:                                                                                        |                                                                                                    | I am the account holder and the c<br>account.                                                        | inly person required to authorise debits or                |
| Issue Number:<br>(if available)                                                                          |                                                                                                    | By confirming you are pre-authori<br>Terms and Conditions.                                           | sing payments to First Sports and agre                     |
| If your card is identifie<br>Program (3D Secure)<br>identification. After co<br>back to this site to cor | ed as being enrolled in the Authenticated Payments<br>), you will be forwarded to your Card Issuer's website for<br>mpletion of the verification process, you will be directed<br>mplete the payment process. | Continue                                                                                             |                                                            |
| Please click the 'Make<br>being made.                                                                    | Payment' button only once to avoid multiple payments Make Payment                                                                                                    | Your payments are protected by th<br><u>Direct Debit Guarantee.</u><br>Hersham Place Technology Park |                                                            |
| Powered by FSI                                                                                           | Verifiedry MasterCard<br>VISA SecureCard                                                                                                    | Stering Building<br>Walton-On-Thames<br>Surrey<br>KT12.4RZ<br>info@first-sports.com                  |                                                            |

Once the payment details have been entered and the payment has been successful, then an email will be triggered containing a receipt.

## 2. Applications

Applications lists all the organisations that the individual has applied to become affiliated to and the status of the application

| 💠 IRFU                |   | Personal Details | •        |            |           |            |       |       | TEST 🔻 | . •       |
|-----------------------|---|------------------|----------|------------|-----------|------------|-------|-------|--------|-----------|
| Summary               |   | Applications     |          |            |           |            |       |       |        | 1         |
| Applications          | м | ax Test          |          |            |           |            |       |       |        | Export    |
| Details               |   | 0                | lad Def  | First Name | Last Name | Charles II | 7     | Neter | _      | T Citore  |
| Roles                 |   | Organisation     | 16705101 | Hist Name  | Last Name | Bradian    | Type  | Notes |        | ▼ Filters |
| Relationships         |   | Abroad           | 16795101 | Max        | Test      | Pending    | Coach |       |        |           |
| Qualifications        |   | TEST             | 16/35101 | Mdx        | Test      | Approved   | Coach |       |        |           |
| Events                |   |                  |          |            |           |            |       |       |        |           |
| Credentials           |   |                  |          |            |           |            |       |       |        |           |
| Communication         |   |                  |          |            |           |            |       |       |        |           |
| Communication History |   |                  |          |            |           |            |       |       |        |           |
| My Orders             |   |                  |          |            |           |            |       |       |        |           |
| Memberships           |   |                  |          |            |           |            |       |       |        |           |

# 3. Details

Details allows the individual to update and amend their personal and contact details. Amendable details are the areas where a greyed out pencil appears. Selecting the Pencil enables the user to enter new details.

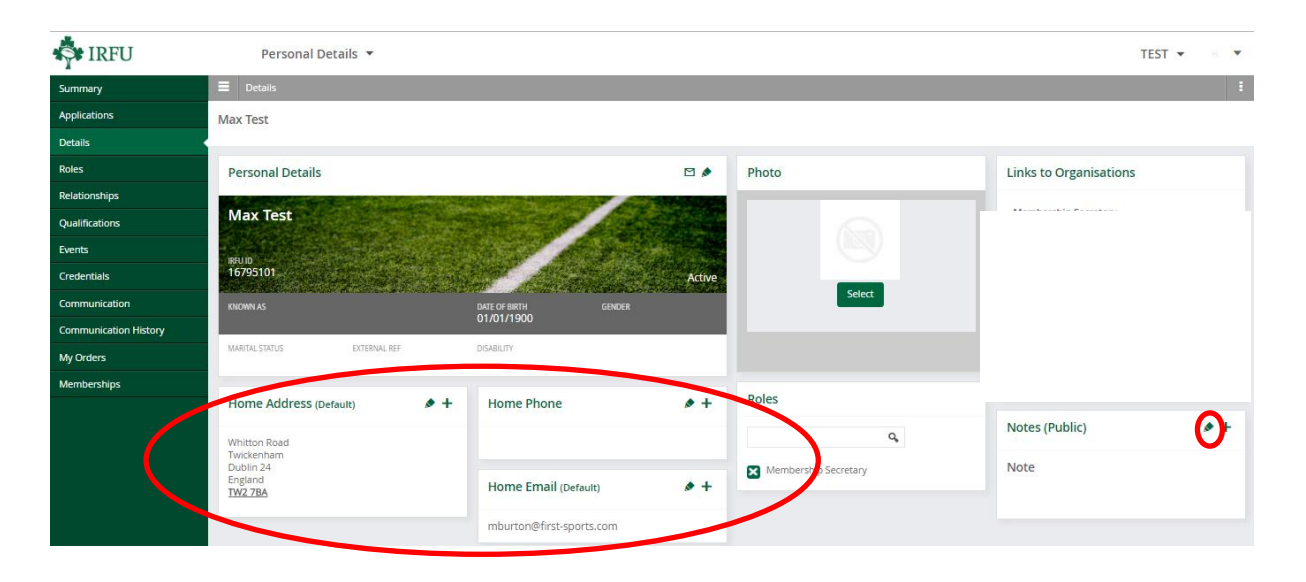

Individuals that are players are unable to edit/update their Title/First Name/Surname/Gender/DOB, This can only be completed by a Branch user or an IRFU administrator. This is not a club administrator permission.

| Mr Antrim Admin                                                                   |                                                                                                    |                                                          |                                                                                                    |                                        |  |
|-----------------------------------------------------------------------------------|----------------------------------------------------------------------------------------------------|----------------------------------------------------------|----------------------------------------------------------------------------------------------------|----------------------------------------|--|
| Details                                                                           |                                                                                                    |                                                          | Communication<br>Details                                                                                                    | Notes                                  |  |
| Sect                                                                              | Edit Details                                                                                               | Aame<br>rim<br>Date Of Birth<br>01/01/1990<br>Occupation | Home Address (befault)<br>Hersham Place<br>41-61 Molesey Road<br>Walton-on-thames<br>England<br>KT124RZ<br>Home Phone (befault)<br>Home Email (befault)<br>antrimadmin@test.com | Note Roles Cameraman Finance Committee |  |
| Links to Organisations                                                            | * Status Active Disability Intellectual                                                                    | //////////////////////////////////////                   |                                                                                                    |                                        |  |
| Cameraman at Antrim (Act<br>Finance Committee at Ant<br>Sterling Scheme at Antrim | tive) Contact from 20/05/2015 to C<br>rim (Active) Contact from 18/03/20<br>(Pending) Membership from 28/0 | urrent<br>15 to Current<br>7/2015 to 01/01/2016          |                                                                                                    |                                        |  |

# 4. Roles (Read Only)

Roles lists all the active roles that the individual has assigned to them.

| N      | 1r Antrim Admin   |   |   |             |           |  | Export    |
|--------|-------------------|---|---|-------------|-----------|--|-----------|
| ~      | RoleName          |   |   |             |           |  | ▼ Filters |
| 3      |                   |   |   |             | Is One of |  | 🛚 Clear   |
| Ð      | · ·               | - | - |             | Active 👻  |  | Ø Search  |
|        |                   |   |   |             |           |  | J. Jeanen |
| ~      | Finance Committee |   |   | Antrim      | Active    |  | •         |
| ~      | Cameraman         |   |   | Antrim      | Active    |  | -         |
| $\geq$ | Finance Committee |   |   | Antrim Mini | Active    |  | -         |

# 5. Relationships

Relationships displays any existing relationships that exist between that individual and any other individual in the system. These relationships can be created in various ways, including:

- **Player Registration** When a Youth Player is entered, there is a choice to enter parent's details. Once the parent is entered a relationship is created. The new player and the parent(s) appear in GMS as "Non Members" the relationship has been created.
- Family Memberships When assigning multiple individuals to a Family Membership, the system asks what the relationship is between those members. Once the relationship has been entered at the point of assigning the membership, then this will be viewable from Personal Details.
- Add Relationships (Manual) It is also possible to create relationship manually from GMS.
   To do this, two individuals must be selected, followed by "More" and "Add Relationship" this allows relationships between the pair to be added

|   | Mr Antrim Admin                                     |            |         |            |                                     | Export    |
|---|-----------------------------------------------------|------------|---------|------------|-------------------------------------|-----------|
|   | Pescription                                         |            |         |            | Comments                            | ▼ Filters |
| C | 15732080 Antrim oord is the Husband of Antrim Admin | 01/01/1990 | Husband | 28/07/2015 | Added by Antrim Admin on 28/07/2015 |           |

It is also possible to select the IRFU ID and drill through to the details for the individual associated to the user.

# 6. Credentials

Credentials allows the users to change their username and/or password for the system by selecting the Pencil against either of those options:

# FIRSTSPORTS

| Summary         | Credentials                                            |
|-----------------|--------------------------------------------------------|
| Details         | Mr Antrim Admin                                        |
| Roles           | Password Password Rules                                |
| Relationships   | Passwords must be at least 8 characters long.          |
| Credentials     | ****** Passwords must contain an upper case character. |
| Qualifications  | Passwords must contain a lower case character.         |
| Events          | Passwords must contain a special character.            |
| Email History   | Passwords must contain a number.                       |
| Accounts        |                                                        |
| My Orders       | User                                                   |
| Payment History | Username Last login<br>AntrimAdmin 27/07/2015 12:42    |

# 7. Qualifications

Qualifications lists any individuals IRFU qualifications that they have obtained

| Antrim                                   |         |       |                            |        |            |  |  | Export    |
|------------------------------------------|---------|-------|----------------------------|--------|------------|--|--|-----------|
| ✓ Qualifications                         |         |       |                            |        |            |  |  | ▼ Filters |
| <ul> <li>Foundation (STAGE 2)</li> </ul> | Stage 2 | Coach | Irish Rugby Football Union | Active | 01/12/2010 |  |  |           |

## 8. Events

Events, lists all the upcoming courses an individual has booked on to attend.

| А | ntrim >         |         |          |        |          |            |                    |            |          |                  |            |            |                |      | Export    |
|---|-----------------|---------|----------|--------|----------|------------|--------------------|------------|----------|------------------|------------|------------|----------------|------|-----------|
| ~ | Event Name      |         |          |        |          |            |                    |            |          | Transaction Code |            |            | Payment Method | Paid | ▼ Filters |
| 2 | Part Attendance | UPA-157 | Approved | Course | Coaching | 20/06/2015 | Ulster Admin (157: | Registered | 99341438 | 32277608         | 28/07/2015 | 700.00 EUR | Cash           | Paid |           |

## 9. Email History

It is possible (as an administrator) to send emails from GMS. Whilst it isn't a mailbox and won't replace the need for an email client, GMS will facilitate the sending of emails, the recipient will see the email address as e.g. <u>jobloggs@hotmail.com</u>. Emails are sent to the email address registered against that individual and will appear in their inbox. Email History provides another audit trail and will list all emails that have been sent via GMS to that individual

| Summary         | Email History      |       |            |                            |               |         |                   |       | en GB |
|-----------------|--------------------|-------|------------|----------------------------|---------------|---------|-------------------|-------|-------|
| Details         | Mr Antrim Admin    |       |            |                            |               |         |                   | Expor | т     |
| Roles           | **                 | Туре  | Send Date  | ♀ Sent By                  | Send Status   | Result  | Exception Details |       |       |
| Relationships   | 28 July 2015 11:02 | Email | 28/07/2015 | Mr Antrim Admin (15732088) | Send Complete | Success |                   |       | Ŧ     |
| Credentials     |                    |       |            |                            |               |         |                   |       |       |
| Qualifications  |                    |       |            |                            |               |         |                   |       |       |
| - ma            |                    |       |            |                            |               |         |                   |       |       |
| Email History   |                    |       |            |                            |               |         |                   |       |       |
| Accounts        |                    |       |            |                            |               |         |                   |       |       |
| My Orders       |                    |       |            |                            |               |         |                   |       |       |
| Payment History |                    |       |            |                            |               |         |                   |       |       |
|                 |                    |       |            |                            |               |         |                   |       |       |

It is also possible to expand on the email to see the content

# FIRSTSPORTS

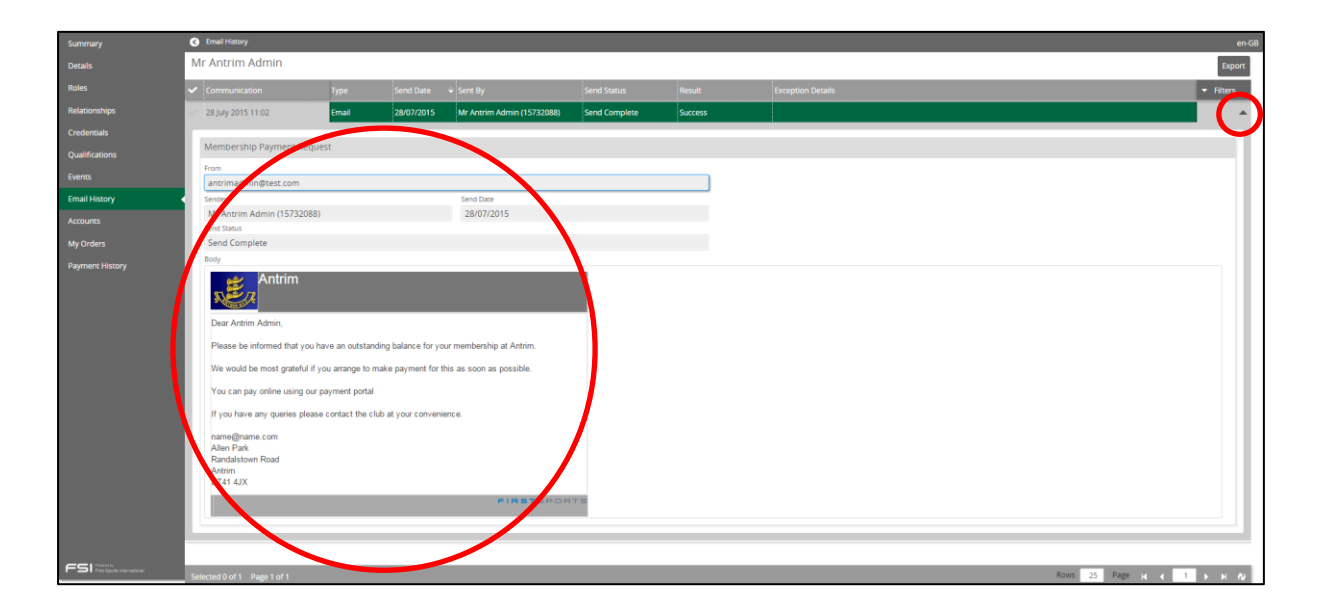

## 10. Orders

Orders brings together all the orders that have been assigned to the user for Membership Schemes, products etc and whether they are paid for or still owe money for them.

| Summary         | G My Croten                                                                   | en-G8   |
|-----------------|-------------------------------------------------------------------------------|---------|
| Details         | Mr Antrim Admin                                                               | Export  |
| Roles           | ✓ Order Referen. Drake Date Order Total Amount Due Payment Due Balance Status | Filters |
| Relationships   | 99341438 2x07/2015 700.00 EUR Paid                                            |         |
| Credentials     | ✓ 99341437 28/07/2015 100.00 GBP 100.00 GBP Pending                           |         |
| Qualifications  |                                                                               |         |
| Events          |                                                                               |         |
| Email History   |                                                                               |         |
| Accounts        |                                                                               |         |
| My Orders       |                                                                               |         |
| Payment History |                                                                               |         |
|                 | •                                                                             |         |

Selecting the Order Reference will display the order details

|  | 40263850 2 | 03/2015 | £10.00 |  | Paid |
|--|------------|---------|--------|--|------|

It displays the details relating to that order

| Order Detail                                              |                  |                      |               |                                                                                                    |
|-----------------------------------------------------------|------------------|----------------------|---------------|----------------------------------------------------------------------------------------------------|
| Order Information 99341438   Antrim Adr                   | nin   700.00 EUR |                      | Contact Detai | ls                                                                                                    |
| Standard Price<br>Standard Price<br>EventAttendance 22957 | 700.00<br>Qty: 1 | 700.00               |               | Antrim Admin<br>Hersham Place<br>41-61 Molesey Road<br>Walton-on-thames<br>England<br>KT124RZ              |
| Cost                                                      |                  |                      |               | antrimadmin@test.com                                                                                       |
| Total                                                     |                  | 700.00 EUR           |               |                                                                                                    |
|                                                           |                  |                      |               |                                                                                                    |
| Payment Information                                       |                  |                      | Club Details  |                                                                                                    |
| 28/07/2015 -<br>Cash - Paid<br>Total Paid                 |                  | 700.00<br>700.00 EUR |               | Antrim<br>Allen Park<br>Randalstown Road<br>Antrim<br>Northern Ireland<br>BT41 4JX<br><u>name@name.com</u> |

If a tick is added against the order, options including pay and view receipt are available to the user.

| Mr | Max Test      |            |             |            |             |         | (           | Selected 1 Export Pay View Receipt |
|----|---------------|------------|-------------|------------|-------------|---------|-------------|------------------------------------|
| ~  | Order Referen | Order Date | Order Total | Amount Due | Payment Due | Balance | Status      | ✓ Filters                          |
| ?  |               |            |             |            |             |         |             | - 🖪 Clear                          |
| T  |               | e          | 1           |            | e           | 5       |             | P Search                           |
| ~  | 40263906      | 08/04/2015 | £10.00      | £10.00     | 08/04/2015  | £10.00  | In Progress |                                    |
| ~  | 40263850      | 24/03/2015 | £10.00      |            |             |         | Paid        |                                    |
| ~  | 40263765      | 18/02/2015 | £12.10      |            |             |         | Paid        |                                    |
| ~  | 40263676      | 06/02/2015 | £10.60      |            |             |         | Paid        |                                    |
| ~  | 40263736      | 13/02/2015 | £10.30      |            |             |         | Paid        |                                    |
| ~  | 40263573      | 29/01/2015 |             |            |             |         | Paid        |                                    |
| ~  | 40263534      | 15/01/2015 |             |            |             |         | Paid        |                                    |

#### 10.1 New Orders

If the organisation are set up to take online payments then the individual can purchase products outside of the membership purchase process. To buy a product, select New Order

| 💠 IRFU         | Personal D      | Details 🔻  |             |            |             |          |         |   | TEST 👻 🖲  | •    |
|----------------|-----------------|------------|-------------|------------|-------------|----------|---------|---|-----------|------|
| Summary        | My Orders       |            |             |            |             |          |         |   |           | ÷    |
| Applications   | Max Test        |            |             |            |             |          |         | C | New Order |      |
| Details        |                 |            |             |            |             |          |         |   |           |      |
| Roles          | Order Reference | Order Date | Order Total | Amount Due | Payment Due | Balance  | Status  |   | Filt      | ters |
| Relationships  | 1980            | 11/11/2016 | 0.00 EUR    | 0.00 EUR   | 11/11/2016  | 0.00 EUR | Pending |   |           |      |
| Qualifications |                 |            |             |            |             |          |         |   |           |      |

Following this the system presents the products that are available to purchase without a membership linked to it.

| 💠 IRFU                | Personal Details 🔻         |           |   |          |   |        | TEST 👻 🔍 💌  |
|-----------------------|----------------------------|-----------|---|----------|---|--------|-------------|
| Summary               | 🔳 Summary                  |           |   |          |   |        | :           |
| Applications          | Select Additional Products |           |   |          |   |        | Cancel Next |
| Details               |                            |           |   |          |   |        |             |
| Roles                 | Filters                    | Jesey     | ~ | Socks    | ~ | Basket |             |
| Relationships         | Categories                 | 15.00 EUR |   | 5 00 EUR |   |        |             |
| Qualifications        | Sport Kit                  | Jesey     |   | Socks    |   |        |             |
| Events                |                            |           |   |          |   |        |             |
| Credentials           |                            |           |   |          |   |        |             |
| Communication         |                            |           |   |          |   |        |             |
| Communication History |                            |           |   |          |   |        |             |
| My Orders             |                            |           |   |          |   |        |             |
| Memberships           |                            |           |   |          |   |        |             |

## The individual can then pay for the item

| 💠 IRFU                | Personal Details 🔻                             |                   | TEST 👻 🖶 👻                                         |
|-----------------------|------------------------------------------------|-------------------|----------------------------------------------------|
| Summary               | My Orders New Order                            |                   | :                                                  |
| Applications          | Order Summary                                  |                   | Pay Now Pay Later                                  |
| Details               |                                                |                   |                                                    |
| Roles                 | Orders                                         |                   | Payment Method                                     |
| Relationships         |                                                |                   | Please check the order items and the final payment |
| Qualifications        | 🖉 Order 2051   Max Test (16795101)   10.00 EUR | amount.           |                                                    |
| Events                | Sacking .                                      | Unit Price: 10.00 | Click the pay button to continue.                  |
| Credentials           | Socks                                          | Quantity: 1       | Cash  Cheque  Other                                |
| Communication         |                                                |                   |                                                    |
| Communication History |                                                | Sub Total 1       | CHEQUE NUMBER                                      |
| My Orders             |                                                |                   |                                                    |
| Memberships           |                                                |                   | COMMENTS                                           |
|                       |                                                |                   |                                                    |

#### 11. Memberships

Memberships displays a list of old and new memberships that the individual has been associated to at various organisations. It lists the status of these memberships, if any money is outstanding and also give the member another opportunity to purchase their membership

| 💠 IRFU                | Personal Details 🔻          |                            |                                           |                 |         |            | TEST 👻 🖲 💌   |
|-----------------------|-----------------------------|----------------------------|-------------------------------------------|-----------------|---------|------------|--------------|
| Summary               | Memberships                 |                            |                                           |                 |         |            | :            |
| Applications          | Max Test                    |                            |                                           |                 |         |            | Review Order |
| Details               |                             |                            |                                           |                 |         |            |              |
| Roles                 | Membership Record           |                            |                                           |                 |         |            |              |
| Relationships         | INDIVIDUAL REF              | FULL NAME                  | DATE OF BIF                               | тн              |         |            |              |
| Qualifications        | 16795101                    | Max Test                   | 01/01/1                                   | 900             |         |            |              |
| Events                | test Individual             |                            |                                           |                 |         |            |              |
| Credentials           | status<br>Pending           | RENEWAL DATE<br>01/01/2018 | BEEN MEMBER SINCE<br>11/11/2016 (26 days) |                 |         |            |              |
| Communication         |                             |                            |                                           |                 |         |            | _            |
| Communication History | RelatedMemberships          |                            |                                           |                 |         |            | Add Member   |
| My Orders             | ✓ URN Member                | Membership Scheme          | Member Organisation                       | Membership Type | Status  | From       | Renewal 🔶    |
| Memberships           | 16795101 Max Test           | test                       | TEST                                      | Individual      | Pending | 01/01/2017 | 01/01/2018   |
|                       | Selected 0 of 1 Page 1 of 1 |                            |                                           |                 | Rows    | 25 Page    | K K 1 > > R  |